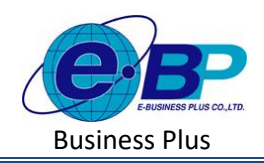

# บทที่ 9 ตั้งค่าพนักงาน

#### วัตถุประสงค์

เพื่อให้ผู้ใช้งานสามารถบันทึกข้อมูลรายละเอียดต่าง ๆเกี่ยวกับพนักงานได้

#### ข้อมูลรายการพนักงาน

การบันทึกประวัติพนักงาน เป็นการนำรายละเอียดต่าง ๆ ของพนักงานตั้งแต่ชื่อสกุล เงินเดือน ภาษีเงินได้ ประกันสังคม ้กองทุนสำรองเลี้ยงชีพ มาบันทึกเพื่อเก็บรายละเอียด รวมถึงการนำเงื่อนไขต่าง ๆ เหล่านี้ ไปคำนวณเงินเดือน ภาษีเงินได้ ประกันสังคม

# วิธีการตั้งค่า ดังนี้

🗌 คลิกเมนู รายการพนักงาน จะปรากฏหน้าจอดังรูป

| e-Payroll și Micro an Web | =                               |                                                        | 10 <b>ж.я. 2566</b> 11:29:10                                                                                                    |
|---------------------------|---------------------------------|--------------------------------------------------------|----------------------------------------------------------------------------------------------------|
|                           | รายการพนักงาน                   |                                                        | <b>หน่าแรก</b> > ตั้งค่าทั่วไป > รายการพนักงาน                                                                                                    |
| ทดสอบ2<br>User            | + เพิ่มพนักงาน                  |                                                        | <b>ว้ดกุประสงค์</b><br>การไข้งานระบบสามารถทำการตั้งคำข้อมูลหนักงานใบบริษัท เพื่อเป็นการ<br>การไข้งานระบบสามารถทำกรดังคำข้อมูลหนักงานใบบริษัท เพื่อเป็นการ |
| 🐵 ตั้งต่านั่วไป           | แก้ไข/ลบ รหัส ≏ ชื่อพนักงาห<br> | ่ ตำแหน่ง ≜ แผนก/สาขา ≜ สถาน:                          | กาหนดขอมูลพบฐานกอนเรมเขงาน<br>คำอธิบาย                                                                                                    |
| ข้อมูลบริษัท              | D01 น.ส.ธรรถพร มากติ            | ผู่จัดการ บริหาร <mark>พนักงา</mark><br>(สำนักงานใหญ่) | <ul> <li>รหัสพนักงาน : การกำหนดรหัสประจำด้วยองหนักงานจะเป็นด้วเลขหรือ<br/>ด้วอักษรก็ได้ โดยกำหนดได้สูงสุด 16 หลัก</li> </ul>                              |
| ข้อมูลประกันสังคม         | 100 นายสมพงษ์ สุขใจติ           | ข่างตัด บัญชี <mark>พนักงา</mark><br>(สำนักงานใหญ่)    | <ul> <li>คำนำหน้า : การระบุศาน่าหน้าชื่อของพนักงาน โดยโปรแกรมมิติวเลือก<br/>มาตรฐานมาให้แล้ว</li> </ul>                                                   |
| กองทุนสำรองเลี้ยงชีพ      | 🖉 🛍 200 นายพลอยรุ้ง มากมาย      | ข่างตัด บัญชี <b>พบักงา</b><br>(สำนักงานใหญ่)          | <ul> <li>ชื่อ : การระบุชื่อภาษาไทยของพนักงาน</li> <li>สกุล : การระบุนามสกุลภาษาไทยของพนักงาน</li> </ul>                                                   |
| รายการสาขา<br>รายการแผนก  | 🖉 🗎 999 บ.ศ.สมใจ มีสุข          | ผู้จัดการ บริหาร <mark>พบิกงา</mark><br>(สำนักงานใหญ่) | <ul> <li>สถานภาพ : การระบุสถานภาพของพนักงาน โดยโปรแกรมมีดัวเลือก<br/>มาดรฐานมาไห้แล้ว</li> </ul>                                                          |

### คำอธิบาย

| รหัส        | คือ | แสดงรหัสพนักงานที่ได้กำหนดให้พนักงาน                         |
|-------------|-----|--------------------------------------------------------------|
| ชื่อพนักงาน | คือ | แสดงคำนำหน้า ชื่อ และนามสกุลของพนักงาน                       |
| ตำแหน่ง     | คือ | แสดงตำแหน่งของพนักงาน                                        |
| แผนก/สาขา   | คือ | แสดงแผนก/สาขาของพนักงาน                                      |
| สถานะ       | คือ | แสดงสถานะปัจจุบันของพนักงาน โดยจะมีสถานะพนักงาน ลาออก พักงาน |
|             |     |                                                              |

# 1. การเพิ่มพนักงาน

้โปรแกรมจะแบ่งการแสดงข้อมูลออกเป็น 5 ส่วน คือ ข้อมูลพนักงาน ภาษี หักลดหย่อน ประกันสังคม กองทุนสำรองๆ

จะปรากฏหน้าจอดังรูปให้ทำการกำหนดรายละเอียดประวัติพนักงาน 🗌 คลิกไอคอน + เพิ่มพนักงาน

| EBP_2301002_UM   | Revised 2 : 12/05/23      | รายการพนักงาน 9 - 1        |
|------------------|---------------------------|----------------------------|
| Date: 01/09/2023 | E-Business Plus Co., Ltd. | @ Copyright Version 4:2016 |

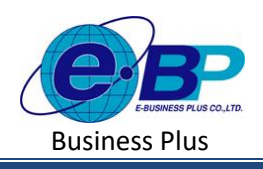

Project ID : 2301002 Bplus HRM On Web V2.0

|                                                                                                    |                                         |                              |                   |           |                                  | Control (encourse                                         |                                           |                                                     |           |                                                                                                    | 10 mm 250                                                                                                    | 66 10:40:00                     |
|----------------------------------------------------------------------------------------------------|-----------------------------------------|------------------------------|-------------------|-----------|----------------------------------|-----------------------------------------------------------|-------------------------------------------|-----------------------------------------------------|-----------|----------------------------------------------------------------------------------------------------|----------------------------------------------------------------------------------------------------|---------------------------------|
|                                                                                                    | e-Porroll Automout                      | _                            |                   |           |                                  |                                                           | ข้อมูดพนักงาน                             | _                                                   |           |                                                                                                    | saluse > doublit > marmulae                                                                                                    | nu > viegenižstve               |
| 10-       10-       10-       10-       10-       10-       10-       10-       10-       10-       10-       10-       10-       10-       10-       10-       10-       10-       10-       10-       10-       10-       10-       10-       10-       10-       10-       10-       10-       10-       10-       10-       10-       10-       10-       10-       10-       10-       10-       10-       10-       10-       10-       10-       10-       10-       10-       10-       10-       10-       10-       10-       10-       10-       10-       10-       10-       10-       10-       10-       10-       10-       10-       10-       10-       10-       10-       10-       10-       10-       10-       10-       10-       10-       10-       10-       10-       10-       10-       10-       10-       10-       10-       10-       10-       10-       10-       10-       10-       10-       10-       10-       10-       10-       10-       10-       10-       10-       10-       10-       10-       10-       10-       10-       10-       10-       1                                                                                                    | унариз                                  | รายการพนักงาน<br>+ เช่มของกน |                   |           |                                  | seesauz<br>taar<br>dagaatalwa<br>dagaatalwa<br>dagaatalwa | รายสมสมัญราช<br>รายสารณ์การส<br>สารสารณ์ก | 218 Wrannizii (Robulou)<br>sandorsherron<br>(<br>Ba | 11276217  | Senden and<br>en Schwass derwe<br>daschellens<br>dis dabun<br>skassenfecte<br>- skäselingens<br>constantions                                                                                                    | การกลังการมีมุลหลังการใหม่ไม้จากขึ้นเป็นการกำ<br>การการให้ประการกำรงการการกำรงการกำรั<br>ก                                          | inaniaquiagna<br>distanción (au |
| • Arabit           • Brance           • Brance           • Bra                                                                                                    | User                                    | แก้ไข/ลบ รหัส                | ชื่อพลักงาน       |           | ≜ แพหก/สาขา ≜ สถามะ              | สารต่างวงมาต่องได้<br>ออการตั้งรวมนี้อยไห                 | uni                                       | tamedu.                                             |           | <ul> <li>เพลาะมีสายใหม่ไปสายไม่สายส่วนสายส่วนสายส่วนสายส่วนสายส่วนสายส่วนสายส่วนสายส่วนสายส่วนสายส่วนสายส่วนสายส่วนสายส่วนสายส่วนสายส่วนสายส่วนสายส่วนสายส่วนสายส่วนสายส่วนสายส่วนสายส่วนสายส่วนสายส่วนสายส่วนสายส่วนสายส่วนสายส่วนสายส่วนสายส่วนสายส่วนสายส่วนสายส่วนสายส่วนสายส่วนสายส่วนสายส่วนสายส่วนสายส่วนสายส่วนสายส่วนสา<br/>สาวอยู่เป็นสายส่วนสายส่วนสายส่วนสายส่วนสายส่วนสายส่วนสายส่วนสายส่วนสายส่วนสายส่วนสายส่วนสายส่วนสายส่วนสายส่วนสาย<br/>สาวอยู่เป็นสายส่วนสายส่วนสายส่วนสายส่วนสายส่วนสายส่วนสายส่วนสายส่วนสายส่วนสายส่วนสายส่วนสายส่วนสายส</li></ul> | การของสามัยกลังจำสำนักสาวประเทศสามสาม<br>เหตุกรรกรรรด์ จำนวน 13 หลัก                                                                | มโลย และเลขร้างจำ               |
| displantialized       if if if if if if if if if if if if if i                                                                                                    | 😻 <del>ตั้งค่าปร่าไป</del> 🗸            | P fi 001                     | บ.ล.อารถพร มากดี  | រៀងីណាទ   | มวิหาร หนักงาน<br>(สำนักงานใหญ่) | 110010000                                                 | O she in high                             |                                                     |           | <ul> <li>- Alf Valisand 1: a visuage</li> <li>- Alfa 2: a visuage</li> <li>- Alfa 2: a visuage</li> </ul>                                                                                                    | มากทำมีของสมัคราม โดยไปโดยการให้แก่ง<br>ใกรของหลักงาน<br>อภาษาโทยของหลักงาน                                                         | negnaniskab                     |
| nonputrioniderity     P = 20     varianzi promo s     value     value                                                                                                    | ขอบูลประกับสังคม<br>การคำนวณภาษีเงินให้ | Ø E 100                      | บายสมหงษ์ สุขใจดี | ช่างตัด   | มัญชี<br>(ส่านักงานโหญ่)         | าามาการทำเหต่องาน<br>มาระกับการทำเหตุ                     | ที่อยู่บัจจุบัน                           | _                                                   |           | + ชื่อสามาร์ได : ครองม<br>สารารไปกรุษ (อมโครโน<br>+ สมมั : การกำรรมสมมั                                                                                                    | ข้อมามกรุงกาลายังๆ ของหมักงาน ย่างใช้หห่องก<br>ถึงชี้ความาลังกรุงของหนักงานตัวเ<br>ของหนักงาน                                       | สาวที่มหักอยาม                  |
| Participa     Participa     Parti | กองทุนสารองเสียงปห                      | Ø Ē 200                      | นายพลอยู่จะเกกระ  | ช่างตัด   | มัญชี<br>(ส่านักงานใหญ่)         | ensindan >                                                | sant-tu anver                             |                                                     | eran sala | <ul> <li>รับเกิด : การกำหนดรั<br/>สมสรัสธรรม<br/>ก่าวไปแสดงในการการสะ</li> </ul>                                                                                                    | แก้สรมมายังงาน<br>สารยากร                                                                                                    |                                 |
| La la la la la la la la la la la la la la                                                                                                    | รายการสาขา<br>รายการแผนก                | Ø ft 999                     | บ.ส.สมใจ ปีสุข    | ผู้จัดการ | มวิหาร หปักงาน<br>(สำนักงานใหญ่) | E nem                                                     |                                           |                                                     | สมาณัตระด | <u>รัสส์หรือสารสองเจริง</u> สต์<br>- วินต์เชื่อสารสะ                                                                                                    | 838<br>กับที่เรื่องานของหลัดงาน                                                                                                    |                                 |
| base badd                                                                                                    |                                         |                              |                   |           |                                  | agarante >                                                | (sevidnuna                                |                                                     | tioda     | Souli-diaminantes : rin     diamondina di constante     substance di constante : rin                                                                                                    | ามสร้างที่เรียงกำหางกล่างส่วนของพรักการ<br>สมการกร้างหลักงาน โลยให้ประมูมันสังการกร้างสร<br>ถึงได้สะค ประสะ เพื่อ โองเช่นเรื่องการก | iadau                           |
| Turboi inst                                                                                                    |                                         |                              |                   |           |                                  |                                                           | deniest                                   |                                                     | tuleuslid | <ul> <li>รองกลุ่มสุดของสุดของ เพราะ</li> <li>ชื่อสุดเกลางระเทศสาส</li> <li>เลขส์เล็ญชีรุณาการ</li> </ul>                                                                                                    | ห่านระการประบุรีสสมาคารค่าย<br>ห่านระการประบุรีสสมาคารค่าย<br>เหากโอขสามธุรการประบุมควารีประมัยการหล่ง                              | 10                              |
| S apresent                                                                                                    |                                         |                              |                   |           |                                  | D REFERENCE                                               | โระดังห์                                  |                                                     | йан<br>   | สะการเป็นไปเป็นไหน<br>- สาขา : กำระเบา                                                                                                    | la<br>โอกัดของหนักงาน                                                                                                    | Show desktop                    |

# <u>คำอธิบาย</u>

| <u>ข้อมูลพนักงาน</u>                  |                                 |                                                                      |
|---------------------------------------|---------------------------------|----------------------------------------------------------------------|
| 🗌 รหัสพนักงาน                         | คือ                             | การกำหนครหัสประจำตัวของพนักงานจะเป็นตัวเลขหรือตัวอักษรก็ได้ โดยกำหนด |
|                                       |                                 | ได้สูงสุด 16 หลัก                                                    |
| 🗌 เลขบัตรประชาชน                      | คือ                             | การระบุเลขบัตรประจำตัวประชาชนของพนักงานคนไทย และเลขประจำตัวผู้เสีย   |
|                                       |                                 | ภาษีของพนักงานชาวต่างชาติ จำนวน 13 หลัก                              |
| 🗌 คำนำหน้า                            | คือ                             | การระบุคำนำหน้าชื่อของพนักงาน โดยโปรแกรมมีตัวเลือกมาตรฐานมาให้แล้ว   |
| 🗌 ชื่อ                                | คือ                             | การระบุชื่อภาษาไทยของพนักงาน                                         |
| 🗌 สกุล                                | คือ                             | การระบุนามสกุลภาษาไทยของพนักงาน                                      |
| 🗌 ชื่อภาษาอื่น                        | คือ                             | การระบุชื่อนามสกุลภาษาอื่นๆ ของพนักงาน ถ้าบริษัทต้องการพิมพ์รายง     |
|                                       |                                 | ภาษาอังกฤษ จะต้องบันทึกชื่อภาษาอังกฤษของพนักงานด้วย                  |
| 🗌 เพศ                                 | คือ                             | การกำหนดเพศของพนักงาน                                                |
| 🗌 วันเกิด                             | คือ                             | การกำหนดวันเกิดของพนักงาน                                            |
| 🗌 อายุ                                | คือ                             | โปรแกรมจะคำนวณอาขุให้อัตโนมัติจากวันที่เกิดที่ได้ระบุไว้             |
| <u>ที่อยู่ปัจจุบัน</u> : เพื่อนำข้อมุ | ูเลไปเ                          | เสดงในรายงานส่งราชการ                                                |
| 🗌 เลขที่ ชั้น อาคาร                   | คือ                             | การระบุบ้านเลขที่ปัจจุบันของพนักงาน                                  |
| 🗌 ตรอก ซอย                            | คือ การระบุซอยที่อยู่ของพนักงาน |                                                                      |
| 🗌 ถนน                                 | คือ                             | การระบุ ถนน ที่อยู่ของพนักงาน                                        |
| 🗌 แขวง/ตำบล                           | คือ                             | การระบุ แขวง/ตำบล ที่อยู่ของพนักงาน                                  |
| 🗌 เขต/อำเภอ                           | คือ                             | การระบุ เขต/อำเภอ ที่อยู่ของพนักงาน                                  |
| <b>□ 2 2</b>                          | শ                               | v v d i v                                                            |

- จังหวัด คือ การระบุจังหวัดที่อยู่ของพนักงาน
- 🗌 ประเทศ ดือ การระบุประเทศที่อยู่ของพนักงาน

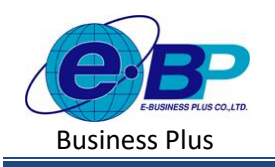

- 🗌 **ใปรษณีย**์ คือ การระบุรหัสประเทศที่อยู่ของพนักงาน
- 🗌 โทรศัพท์ คือ การระบุเบอร์โทรศัพท์ของพนักงาน
- 🗌 อีเมลล์ คือ การระบุอีเมล์ของพนักงาน

| Character in the server                                                                                                    | -                                                                                                    |      |                                                                                         |        |                                                |    | 10 w.a. 2566 10:52:                                                                                                    |
|----------------------------------------------------------------------------------------------------|----------------------------------------------------------------------------------------------------|------|-----------------------------------------------------------------------------------------|--------|------------------------------------------------|----|----------------------------------------------------------------------------------------------------|
| Stephen                                                                                                    | โบราสังหาร์                                                                                             |      | 5u                                                                                      | a      |                                                |    | - และที่ได้สูงที่หมายาร: เกาะโดยสำหรับเขาเป็นทางเหต่รัญชีอมาการสำห<br><u>สถามที่ไปได้เริ่ม (มีพักธ์</u><br>- สำหา: เกาะและการเริ่มกับอาการเกาะแ                                                                                                    |
| User                                                                                                    | วันที่เริ่มงาน และ เงินเดือน                                                                            |      |                                                                                         |        |                                                |    | <ul> <li>แหนดระการของสายสายสายสายสายสายสายสายสายสายสายสายสายส</li></ul>                                                                                                    |
| <ul> <li>ผู้เขาหัวไป</li> <li>ข้อยูลปรริท</li> <li>ข้อยูลปรริท</li> <li>ข้อยูลปรริท</li> <li>การสำนวณภาษีเร็มให้</li> <li>กองสุบสำรองเสี่ยงชีพ</li> <li>รายการศาวา</li> <li>รายการศาวา</li> </ul> | วงที่เริ่มหาง<br>( 1005/2566<br>สีสารทำร่าง (สอเลือน)<br>(<br>ววิดีร่านสร้อมสีสม<br>( โรมสร้อมร่างการ ) | 8.09 | ริงที่มีหล้างการเล<br>1055/2566<br>สมมะกรการร้าง<br>สระการก<br>เสียสภาคาม<br>เสียสภาคาม | •<br>• | งาดที่ว่าย<br>เพื่อนองทรัง<br>เพราใช้ญชังเทพาง | •) | existentiatea<br>isiliariaanii (* unaamateniariaanii (* unaamatenia<br>* unaamateniariaanii (* unaamateniariaanii)<br>* unaamateniariaanii (* unaamateniariaanii)<br>* unaamateniariaanii (* unaamateniariaanii (* unaamateniariaanii<br>uleetapaanii (* unaamateniariaanii<br><del>unaamateniariaanii (* unaamateniariaanii))<br/>uuraamateniariaanii (* unaamateniariaanii)<br/>uuraamateniariaanii (* unaamateniariaanii)<br/>uuraamateniariaanii (* uuraamateniariaanii)<br/>uuraamateniariaanii (* uuraamateniariaaniii)<br/>uuraamateniariaanii (* uuraamaten</del> |
| รายการผ่ายหปงงาน<br><b>รายการหนักงาน</b><br>รายการเสินเพิ่มเสินชัด                                                                                                    | สถานที่ปฏิบัติงาน / สังกัด<br>อาหา                                                                      |      | einanaa                                                                                 |        | ERUN                                           |    | - วันที่ 1 การระบุวัดที่ ลางอก หรือ สาพัก<br>• แหนุผล : การระบุวาลุแกรองการ ลางอก หรือ ลาฟัก                                                                                                    |
| <ul> <li>ushuburo</li> <li>esharituro</li> </ul>                                                                                                    | สถานการเหนักงาน                                                                                         | •    | Lannige ministra                                                                        |        | 21110                                          |    |                                                                                                    |
| enutraño                                                                                                    | ออามภาพ<br>พริกงาน<br>เพลิพธ                                                                            | ~)   | รัณที่<br>รองระกระ                                                                      | H      |                                                |    |                                                                                                    |
|                                                                                                    |                                                                                                    |      |                                                                                         |        |                                                |    |                                                                                                    |
| aan3385838                                                                                                    | 🖹 กับสัก เกมลัก                                                                                         |      |                                                                                         |        |                                                |    | Show d                                                                                                    |

วันที่เริ่มงานและเงินเดือน : กำหนดเพื่อมีผลกับการคำนวณเงินเดือน

- วันที่เริ่มงาน คือ กำหนดวันที่เริ่มงานของพนักงาน
- 🗌 วันที่เริ่มคำนวณ คือ กำหนดวันที่เริ่มคำนวณเงินเดือนของพนักงาน
- 🗌 อัตราค่าจ้าง คือ กำหนดอัตราก่าจ้างพนักงาน โดยให้ระบุเป็นอัตราก่าจ้างต่อเดือน
- วิธีจ่ายเงินเดือน คือ จะมีให้เลือก เงินสด หรือ โอนผ่านธนาการ
- 🗌 ชื่อธนาคาร คือ หากโอนผ่านธนาคารให้ระบุชื่อธนาคารด้วย
- 🗌 เลขที่บัญชีธนาคาร คือ หากโอนผ่านธนาคารให้ระบุเลขที่บัญชีธนาคารด้วย

# 

สาขา
 คือ กำหนดสาขาสังกัดของพนักงาน
 ตำแหน่ง
 คือ กำหนดตำแหน่งสังกัดของพนักงาน
 แผนก
 คือ กำหนดแผนกสังกัดของพนักงาน

### 

| สถานภาพ  | คือ | การระบุสถานภาพของพนักงาน โดยโปรแกรมมีตัวเลือกมาตรฐานมาให้แล้ว |
|----------|-----|---------------------------------------------------------------|
| 🗌 วันที่ | คือ | การระบุวันที่ ลาออก หรือ ลาพัก                                |
| เหตุผล   | คือ | การระบุเหตุผลของการ ลาออก หรือ ลาพัก                          |

| EBP_2301002_UM   | Revised 2 : 12/05/23      | รายการพนักงาน 9 - 3        |
|------------------|---------------------------|----------------------------|
| Date: 01/09/2023 | E-Business Plus Co., Ltd. | @ Copyright Version 4:2016 |

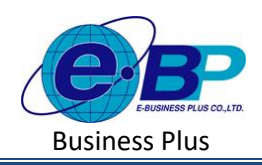

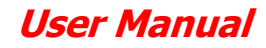

| Contraction of the second second seco |                                                     |                               |                                |                                                                                                    |
|----------------------------------------------------------------------------------------------------|-----------------------------------------------------|-------------------------------|--------------------------------|----------------------------------------------------------------------------------------------------|
|                                                                                                    | ข้อมุสพนักงาน                                       |                               |                                | หม่างคร. > ถึงการไป > <b>สายการหมือง</b> - จะกูสหมัดงาน                                                                                                    |
| verau2<br>Lor                                                                                                    | x unimuth unimuth                                   | hofisikana mangadranan        |                                | รักกุประสงค์<br>การให้การของการประกรรโบการประกรโบปรัห เสียเป็นการการประสมบูลที่ปฐานคยเป็นไปกาะ<br>ด้ายในวาน                                                                                           |
| D diataitetti v<br>dispectivie                                                                                                    | Seers extra                                         | vietfa.con.81                 | ×                              | ร้องสามาโกราม<br>• หมือหาศึกษามา การกำรงมากใหม่กระว่าส่วนการเหมืองการมาเป็นสามารถที่ได้เรื่องการไป (รองกำรงมาไปดูบรุณ<br>16 แห้ง                                                                      |
| สมุขวานกับส่วยมา<br>การกำนวยมาวยี่เป็นไฟ                                                                                                    | ห้อเงินสนับสนุนการศึกษาและเงินปรีจาด                |                               |                                | <ul> <li>และเมื่อหม่งานหมาย : การหมุยสมมัดรมัดรำดับส่วนหมาย และกลับกายกามในของสมาราชวิษฐ์เรียการ์<br/>และกลับการสนารสนาร์ ร่านการ 15 พลัก</li> </ul>                                                  |
| noorgantroordinaden                                                                                                    | เป็นสนับสยุมเพียงารสิตยา<br>                        | dualow 50                     |                                | • เข้าเรื่องเร้า : เขารรรมุท่านกระทำรับระบทเมืองราม โดยไปรับเศรณมีตัวเมืองเราหญรามมาไปแต่ร<br>• พี่โด : การเรนรุ่งที่มหายหรือเขามองการโดงรรม                                                          |
| TOTIMAN                                                                                                    |                                                     |                               |                                | <ul> <li>อยุด 1 การรถอุมาพอยุดภาษาใหยของหลักงาน</li> <li>ชัมอาณาอัน การรถยุ่มนายอยุดาษาที่มหุ ของหลักงาน อำนวิจังต้องการสิงหักออาณาจะอัสสุข เช่</li> </ul>                                            |
| รายการฟาสิตสีงงาน<br>รายการฟาสีงงาน                                                                                                    | สักภาษีเงินได้ที่ได้รับอกเว่นจากการขี้ออสังหารับหรั | พย่                           |                                | สองประที่หนึ่งการหรือการหรืองที่การแห่ง<br>• เหลง : ภาาท่างและเองกรองแล้งหระ                                                                                                    |
| ราธการเป็นเพิ่มเป็นที่ค                                                                                                    | When sill its throther want to                      | ynthodonthinthidu<br>Di       |                                | < ข้อมาให : การกำหาดขโอมาโหรองพรีกราช<br>ชื่อสร้ปัจจะนับ                                                                                                    |
| 🖉 eruðuskeu 🔿                                                                                                    |                                                     |                               |                                | Settlatamed survey resolutions<br>Surviving Surviving Sumfan                                                                                                    |
| Di morta                                                                                                    | รายการเง่นโดหไตรบยกเว่น                             |                               |                                | <ul> <li>ชัมสำคัญงาน : ก่าน แตรีแล้งในอาณุ ธ.เพลียวาม</li> </ul>                                                                                                    |
| 🗈 usfaudaye >                                                                                                    | สดสกุรณ์การพิสร์กระบุสรีราชศาต                      | กษณะแหลงการรักษฐ์โรมมีสองสาวน | สมสรรณการการสายเกมส์เป็นที่ได้ | <ul> <li>รับเพี้งกับส่วนระดะ : ส่วนของมีอยู่กันส่วนระแปนเสียนระสายไปเรื่อนการเลาหนังสาย</li> <li>รับเรื่องรับเรื่อง : ส่วนระสายในสายส่วนระบบคราม ร้างเป็นส่วนระไปเรื่องการในสียากส่วนสียาว</li> </ul> |
|                                                                                                    | ต้มีส่วนได้สาญพื้อแต่ 05 ป                          | ະເ<br>(ສາກກລາຍເລີຍ. 465 D     |                                | <ul> <li>รับให้ของสินแห่งของสินแห่งสามารถสามารถสามารถสามารถสามารถสามารถสามารถสามารถสามารถสามารถสามารถสามารถ</li> </ul>                                                                                |
|                                                                                                    |                                                     | 5 (5)                         | 5 Č.00                         | < ซึ่งสมาคาร เทากโอมสามมาครปหัญอื่อมาครรมิย<br>• และที่มีกับอื่อมาคาร เทากโอบสามมาครปกิระบุเลยก็ฉัญอึงมาครเสียม                                                                                       |
|                                                                                                    | เฉพาะกรณีที่ไม่ได้ไข่โบ่รแกรมคำนวณตั้งแต่ดับปี      |                               |                                | ธรรามที่ได้}ปติมาท/ดี⊎ศัต<br>- ดารกา: กำหาอดารกที่มีก่อยองหนึ่ดมาย                                                                                                    |
|                                                                                                    | วิธีสำนักของกับเก็บระกาย                            | เริ่มให้คุณให้ไปหลาม          | สารรัฐสมัดร่วงใช้ไม่ทุกสม      | <ul> <li>- simula : muusimulalinisuovilaitu</li> <li>- suove : muusimulalinisuovilaitu</li> </ul>                                                                                                    |
|                                                                                                    | 2116                                                | 20                            | s ] [c.m                       | anähduvivellaan                                                                                                    |
| A content us                                                                                                    | 🖸 dush andre                                        |                               |                                | <ul> <li>รอการกระทรม : การกระราชนอกมนกระทรวงออกให้ให้สร้อง</li> <li>รักประดับสังสังสระบรรรรณ์กรามสีกรรรโรกรรรงสายให้สร้อง</li> </ul>                                                                  |

## <u>ภาษี</u>:

| 🗌 วิชีคำนวณภาษี           | คือ | กำหนดว่าพนักงานมีการคำนวณภาษีหรือไม่                           |
|---------------------------|-----|----------------------------------------------------------------|
| 🗌 วิชีการยื่นแบบ ภ.ง.ด.91 | คือ | เป็นการกำหนดว่าต้องการให้โปรแกรมทำการเขียนรายละเอียดที่แสดงใน  |
|                           |     | แบบฟอร์ม ภ.ง.ค.91 หรือลงแผ่นคิสก์เพื่อแทนการนำส่งในรูปแบบฟอร์ม |

# 🗌 หักเงินสนับสนุนการศึกษาและเงินบริจาค :

| เงินสนับสนุนเพื่อการศึกษา                | คือ   | เงินที่จ่ายเป็นก่าใช้จ่ายเพื่อสนับสนุนการศึกษาหักได้ 2 เท่าของจำนวนเงิน<br>ที่ได้จ่ายไปจริง แต่ไม่เกินร้อยละ 10 ของเงินได้คงเหลือหลังหักก่าใช้จ่าย<br>และลดหย่อนแล้ว                                                         |
|------------------------------------------|-------|----------------------------------------------------------------------------------------------------|
| มรินบริจาก                               | คือ   | จำนวนเงินที่ผู้มีเงินใด้ได้บริจาคให้หน่วยงานการกุศลที่สรรพากรอนุมัติว่า<br>สามารถนำมาลดหย่อนภาษีได้ โดยโปรแกรมจะกำนวณมูลก่าลดหย่อน<br>สูงสุดที่สามารถลดหย่อนตามกฎเกณฑ์ให้เองอัตโนมัติ                                        |
| <u>ห้กภาษ์เง่นได้ทได้รับยกเว้นจากการ</u> | เซออเ | สังหาริมทรีพย์ :                                                                                                    |
| 🗌 หักภาษีเงินได้ที่ได้รับยกเว้น          | คือ   | การระบุจำนวนเงินของภาษีเงินได้ที่ได้รับยกเว้นจากการซื้ออสังหาริมทรัพย์                                                                                                    |
| 🗌 มูลค่าอสังหาริมทรัพย์                  | คือ   | โดยสามารถยกเว้นภาษีเงินได้ได้ไม่เกิน 100,000 บาทต่อปี<br>การระบุจำนวนเงินที่พนักงานจ่ายไปเพื่อซื้ออสังหาริมทรัพย์ตามเงื่อนไข<br>การยกเว้นภาษีเงินได้ฯ โดยสามารถบันทึกได้เต็มตามจำนวนที่จ่ายจริง แต่<br>ไม่เกิน 5,000,000 บาท |

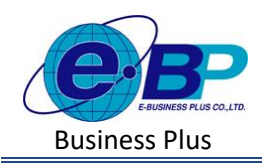

| <u>รายการเงินได้ที่ได้รับการยกเว้น</u> : |     |                                                                    |
|------------------------------------------|-----|--------------------------------------------------------------------|
| 🗌 กองทุนบำเหน็จบำนาญข้าราชการ            | คือ | ก่าลดหย่อนได้ตามที่จ่ายจริง แต่ไม่เกิน 500,000 บาท สำหรับคน        |
|                                          |     | ที่จ่ายเงินสะสมเข้ากองทุนสำรองเลี้ยงชีพ เงินสะสมเข้ากองทุน         |
|                                          |     | กบข. เป็นสิทธิประ โขชน์สำหรับ ภาษีเงินได้บุคคลธรรมดา               |
| 🗌 กองทุนสงเคราะห์ครูโรงเรียนเอกชน        | คือ | คนที่จ่ายเงินสะสมเข้ากองทุนสงเคราะห์ครู โรงเรียนเอกชน              |
|                                          |     | สามารถนำเงินนั้นไปใช้เป็นก่าลดหย่อนได้ตามที่จ่ายจริง แต่           |
|                                          |     | กฎหมายกำหนดให้หักลดหย่อนได้ไม่เกิน 500,000 บาท                     |
| 🗌 เงินสะสมกองทุนการออมแห่งชาติ           | คือ | คนที่จ่ายเงินสะสมเข้ากองทุนการออมแห่งชาติ สามารถนำเงินที่          |
|                                          |     | ง่ายสะสมนั้นไปใช้ลดหย่อนภาษีได้ตามที่ง่ายงริงสูงสุดปีละ<br>        |
|                                          |     | 30,000 บาท แต่ทั้งนี้เมื่อรวมกับ ค่าซื้อกองทุนรวมเพื่อการเลี้ยงชีพ |
|                                          |     | (RMF), กบข. , กองทุนสำรองเลี้ยงชีพ, กองทุนสงเคราะห์ครู             |
|                                          |     | โรงเรียนเอกชน และ เบี้ยประกันชีวิตแบบบำนาญ แล้วจะต้องไม่           |
| ~                                        |     | เกิน 500,000 บาท ด้วย                                              |
| 🗌 ผู้มีเงินได้อายุตั้งแต่ 65 ปี          | คือ | ผู้มีเงินได้มีอาขุตั้งแต่ 65 ปีขึ้นไป และเป็นผู้ที่อยู่ในประเทศไทย |
| ar                                       |     | ครบ 180 วันในปีภาษีนั้น ให้ยกเว้นเงินได้ 190,000 บาท               |
| 🗌 คู่สมรสอายุตั้งแต่ 65 ปี               | คือ | คู่สมรสต่างฝ่ายต่างมีเงินได้อายุ 65 ปีขึ้นไป ให้ต่างฝ่ายต่างหักคน  |
|                                          |     | ละ 190,000 บาท                                                     |
| 🗌 เงินค่าชดเชยที่ได้รับตามกฎหมายแรงงาน   | คือ | ได้รับยกเว้นภาษีเงินได้จำนวนไม่เกินค่าจ้างหรือเงินเดือนค่าจ้าง     |
|                                          |     | ของการทำงานสามร้อยวันสุดท้ายแต่ไม่เกิน 300,000บาท                  |
| <u>รายการเงินได้ที่ได้รับการยกเว้น</u> : |     |                                                                    |
| 🗌 ปีที่เริ่มคำนวณโดยโปรแกรม              | คือ | การกำหนดปี พ.ศ. ที่จะให้ไปรแกรมเริ่มคำนวณ                          |
| 🗌 เงินได้ก่อนใช้โปรแกรม                  | คือ | กรณีเริ่มใช้โปรแกรม ต้องกรอกขอดยกมาในส่วนของเงินได้                |
|                                          |     | ก่อนที่จะเริ่มใช้งานโปรแกรมเพื่อให้สิ้นปีโปรแกรม Adjust ภาษี       |
|                                          |     | ได้ถูกต้อง                                                         |
| 🗌 ภาษีที่ถูกหักก่อนใช้โปรแกรม            | คือ | กรณีเริ่มใช้โปรแกรม ต้องกรอกขอดยกมาในส่วนของภาษีจะเริ่ม            |
|                                          |     | ใช้งานโปรแกรมเพื่อให้สิ้นปีโปรแกรม Adjust ภาษีได้ถูกต้อง           |
|                                          |     |                                                                    |

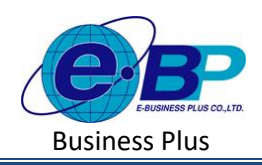

| e-Payroll (2 Mars 20 Mar                |                                |                                |                                   | 10 w.e. 2566 10:59:02                                                                                                    |
|-----------------------------------------|--------------------------------|--------------------------------|-----------------------------------|----------------------------------------------------------------------------------------------------|
| •                                       | ข้อมูลพนักงาน                  |                                |                                   | พปาแรก > สังกำปรไป > รายการพบักงาน > ปอยูลหน้องาน                                                                                                    |
| 1987<br>1987                            | นัยมุลหมัดงาน สามั             | รอยเสียหุรสม (ครศม             |                                   | <b>วัดกุประสงค์</b><br>การให้งานขอนสามารถหาการตั้งดำปอยูลหลักงานในปรัช่น เพื่อเป็นการกาทแดข่อขูล<br>ซึ่งของคองเป็นโหวง                                  |
| 🛞 ตั้งสารทั่วไป 🗸 🗸                     | vinensudatsijatsia<br>(OFF/ON) |                                |                                   | ดำอธินาย<br>สององประวท                                                                                                    |
| บ่อมูลประดับตั้งคม                      | ผู้มีเงินได้                   |                                |                                   | <ul> <li>ราสัสพาลักษาม : การกำหนองที่สประกำลังของหนักงานจะเป็นพังเลขหรือสังอักษาที่ได้<br/>โดยกำหนดใส่สูงสุด 16 พ.สัก</li> </ul>                        |
| การค่ามวณการีเป็นได้                    | อุปการเพื่องดูปตามายสา         | เนื้อประดับสุขคาพ              | รามเป็นประศับธุษภาพ               | <ul> <li>เดขมัดระประชาชม : การกะนุเดขมัดระประจำเห็นประชาชมของหมักงานคนใหย และ<br/>เองประจำสู้เสียกาษีของหนักงานการก่างปาตี ว่านวน 13 หลัก</li> </ul>    |
| กองพุทสารองเลยงชพ                       | C the C arren                  | () den () ansen                |                                   | • ดำนักหลัก : การระบุคำน่าหน้าชื่อของหนักงาน โดยไปรแกรสลักวเลือกมาตรฐานมา<br>ให้แก่ว                                                                    |
| สายการแหนด                              | 0.00                           | 0.00 (                         | [                                 | <ul> <li>ชื่อ : การระบุสือภาษาไทยของพรักราน</li> <li>คลุล : การระบุมามดดุดภาษาไทยของพรักราน</li> </ul>                                                  |
| รายการหนักงาน                           | ក្កុតារកត                      |                                |                                   | <ul> <li>ปีอุตามาอื่น : การระบุอื่อนามสกุลภามาอันๆ ของหนักงาม สามวิษัทสองการสมพ์<br/>รายงานภาพาธิงกฤษ จะต่องมันทักปอกามาสังกฤษของหนักงานต่วย</li> </ul> |
| รามการเงิมเส้มเงิบศัก<br>งรถเงินเดือน > | ວນໂກງສະເສັຍເອນີສາມາສສາ         | เป็ยประกังคุณกาพ<br>เขิดามารดา | รวมเป็ยประดับสุขภาพ<br>0.00       | • เทศ : การกำหนดเทศของพริกงาน<br>• รับเศริต : การกำหนดรับเกิดของพริกงาน<br>-                                                                            |
| 🖉 งานเงินเมือน >                        | เป็นประกับประ                  | เนื้อประดังพีวิตแบบข่าหาญ      | ดสครที่จะ สินคู่เพื่อที่อยู่สวดัง | <u>พื้อผู้บรรมัน</u><br>นำไปแลดงในรายงานส่งราชการ                                                                                                    |
| 📓 รายงาน                                | 0.00                           | 0.00                           | 0.0                               | รับที่เรื่องานตละเงินเดือบ                                                                                                    |

| <u>หักลดหย่อนคู่สมรส</u> :       |     |                                                                                                    |
|----------------------------------|-----|----------------------------------------------------------------------------------------------------|
| 🗌 หักลดหย่อนคู่สมรส              | คือ | กรณีที่ผู้มีเงินได้สมรสแล้ว และคู่สมรสไม่มีรายได้ สามารถนำคู่สมรส<br>มาหักค่าลดหย่อนได้ ทั้งนี้เฉพาะคู่สมรสที่จดทะเบียนเท่านั้น                                                                                                    |
| <u>ผู้มีเงินได้</u> :            |     |                                                                                                    |
| 🗌 อุปการะเลี้ยงดูบิดามารดา       | คือ | กรณีที่ผู้มีเงินได้สมรสแล้ว และคู่สมรสไม่มีรายได้ สามารถนำคู่สมรส<br>มาหักค่าลดหย่อนได้ ทั้งนี้เฉพาะคูสมรสที่จดทะเบียนเท่านั้น                                                                                                    |
| 🗌 เบี้ยประกันสุขภาพ บิดามารดา    | คือ | จะลคหย่อนได้ตามจริงไม่เกินคนละ 15,000 บาท                                                                                                    |
| 🗌 รวมเบี้ยประกันสุขภาพ           | คือ | หักก่าลคหย่อนเท่าที่จ่ายจริง แต่ไม่เกิน 25,000 บาท แต่เมื่อรวมกับเบี้ย<br>ประกันชีวิตสำหรับกรมธรรม์ประกันชีวิตที่กำหนดตั้งแต่ 10 ปีขึ้นไป<br>ต้องไม่เกิน 100,000 บาท ทั้งนี้ สำหรับเบี้ยประกันที่จ่ายตั้งแต่วันที่ 1<br>มกรากม 2563 เป็นต้นไป                                                                                             |
| 🗌 เบี้ยประกันชีวิต               | คือ | ค่าเบี้ยประกันชีวิตที่ผู้มีเงินได้ได้จ่ายในปีภายีนั้น โดยต้องมีหลักฐาน<br>ประกอบในกรณีที่ผู้มีเงินได้ได้ชำระเบี้ยประกันชีวิตเกินจำนวนที่<br>สรรพากรอนุมัติให้เป็นก่าลดหย่อนโปรแกรมจะใช้ก่าสูงสุดที่สรรพากร<br>อนุมัติเป็นก่าลดหย่อน                                                                                                    |
| 🗌 เบี้ยประกันชีวิตแบบชำนาญ       | คือ | จะสามารถใช้หักลดหย่อนภาษีได้ตามที่จ่ายจริง แต่ต้องไม่เกินร้อยละ<br>15 ของเงินได้ที่ต้องเสียภาษี และไม่เกิน200,000 บาทต่อปี                                                                                                    |
| ดอกเบี้ยเงินกู้เพื่อที่อยู่อาศัย | คือ | จำนวนเงินดอกเบี้ยเงินกู้เพื่อที่อยู่อาศัยที่ผู้มีเงินได้ได้ชำระให้สถาบัน<br>การเงินในปีภาษีนั้น โดยผู้มีเงินได้ต้องมีหลักฐานดอกเบี้ยที่ชำระและ<br>ต้องมีชื่อในทะเบียนบ้านที่กู้ขืมนั้น ในกรณีที่ผู้มีเงินได้ได้ชำระดอกเบี้ย<br>เงินกู้เกินจำนวนที่สรรพากรอนุมัติให้เป็นค่าลดหย่อนโปรแกรมจะใช้<br>ก่าสูงสุดที่สรรพากรอนุมัติเป็นค่าลดหย่อน |

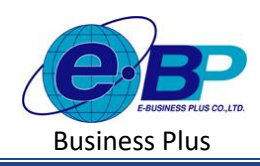

| ่า่สมรส:                         |     |                                                                                                    |
|----------------------------------|-----|----------------------------------------------------------------------------------------------------|
| 🗌 อุปการะเลี้ยงดูบิดามารดา       | กือ | กรณีพนักงานอุปการะเลี้ยงดูบิดามารดาที่มีอายุ 60 ปีขึ้นไป ซึ่งมีรายได้<br>ไม่เพียงพอต่อการเลี้ยงชีพของคู่สมรสที่ไม่มีเงินได้ หรือคู่สมรสที่มีเงิน<br>ได้รวมกำนวณภาษี และมีฃหนังสือรับรองจากบิดา และหรือมารดาของ<br>คู่สมรสว่าเป็นผู้อุปการะเลี้ยงดูบิดา และหรือมารดาของคู่สมรส จะมี<br>สิทธิหักลด หย่อนก่าอุปการะเลี้ยงดูบิคามารดาของคู่สมรสได้คนละ<br>30,000 บาท โดยให้ติ๊กเครื่องหมายถูกที่ช่องบิดา และหรือช่องมารดา<br>ของคู่สมรส |
| 🗆 เบี้ยประกันสุขภาพ              | คือ | กรณีพนักงานอุปการะเลี้ยงดูบิคามารคาที่มีอาขุ 60 ปีขึ้นไป ซึ่งมีรายได้<br>ไม่เพียงพอต่อการเลี้ยงชีพของคู่สมรสที่ไม่มีเงินได้ หรือคู่สมรสที่มีเงิน<br>ได้รวมกำนวณภาษี และมีหนังสือรับรองจากบิคา และหรือมารคาของกู่<br>สมรสว่าเป็นผู้อุปการะเลี้ยงดูบิคา และหรือมารคาของกู่สมรส จะมีสิทธิ<br>หักลคหย่อนก่าอุปการะเลี้ยงดูบิคามารคาของกู่สมรสได้กนละ 30,000<br>บาท โดยให้ดิ๊กเครื่องหมายถูกที่ช่องบิคา และหรือช่องมารคาของกู่สมรส       |
| 🗌 รวมเบี้ยประกันสุขภาพ           | คือ | หักค่าลดหย่อนเท่าที่จ่ายจริง แต่ไม่เกิน 15,000 บาท                                                                                                    |
| 🗌 เบี้ยประกันชีวิต               | คือ | สำหรับเบี้ยประกันชีวิตของคู่สมรสที่ไม่มีเงินได้ตามจำนวนที่จ่ายจริง<br>แต่ไม่เกิน 10,000 บาท                                                                                                    |
| 🗌 เบี้ยประกันชีวิตแบบชำนาญ       | คือ | สามารถนำมาลคหย่อนภาษีได้ 15% ของเงินได้ ตามที่จ่ายจริง สูงสุคไม่<br>เกิน 200,000 บาท                                                                                                    |
| ดอกเบี้ยเงินกู้เพื่อที่อยู่อาศัย | คือ | จำนวนเงินดอกเบี้ยเงินกู้เพื่อที่อยู่อาศัยที่ผู้มีเงินได้ได้ชำระให้สถาบัน<br>การเงินในปีภาษีนั้น โดยผู้มีเงินได้ต้องมีหลักฐานดอกเบี้ยที่ชำระและ<br>ต้องมีชื่อในทะเบียนบ้านที่กู้ยืมนั้น ในกรณีที่ผู้มีเงินได้ได้ชำระดอกเบี้ย<br>เงินกู้เกินจำนวนที่สรรพากรอนุมัติให้เป็นค่าลดหย่อนโปรแกรมจะใช้<br>ก่าสูงสุดที่สรรพากรอนุมัติเป็นก่าลดหย่อน                                                                                           |

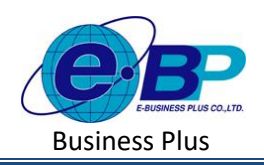

| 🛞 e-Payrall ý Mora a An |                                         |                                              |                                           |                                                                                                    |
|-------------------------|-----------------------------------------|----------------------------------------------|-------------------------------------------|----------------------------------------------------------------------------------------------------|
|                         | merc 🗋 mit 🗍                            | in in constant                               | 0.00                                      | นี้อยู่เงืองนับ                                                                                        |
|                         | เนื้อประกับชีวิต                        | ເພື່ອນໍາວ່າໃນນີວິສແຜນນຳນາໝູ                  | ดอกเป็นเงินกุ้เพิ่มที่อยู่อาศัย           | น่าไปและคงในรายงามต่อราชการ                                                                            |
|                         |                                         | 01.0                                         | 0.00                                      | วันที่เวิ่มงานและเงินเตือน                                                                             |
| User                    |                                         |                                              |                                           | <ul> <li>รัณที่เริ่มงรณ : กำหาดกันที่เริ่มงรณของหนักงรณ</li> </ul>                                     |
|                         | ค่าฝากครรภ์หรือค่าคลอดบุตรในปี          |                                              |                                           | <ul> <li>วันที่เริ่มค่ามาณ : กำหนดวันที่เริ่มค่านาณเงินเดือนของหนักงาน</li> </ul>                      |
| 🧐 สงสาทวาม 🗸            |                                         |                                              |                                           | • อัตราด่าจำง : กำหนดอัตราทำจำเหนีกงาน โดยให้ระบุเป็นอัตราค่าจำงสอเลื่อน                               |
| ปะมุลปรีบัท             | Uneu                                    | 12.04.00                                     |                                           | <ul> <li>ริธีข่ามเงิมหลือม : ระมีไห้เลือก เงินสด หรือ โองฝายรนาดาร</li> </ul>                          |
| สไตมุครั้งสร้างถึงสม    |                                         | 10 C.00                                      |                                           | • ข้ออนาคาร : หากโอนผ่านอนาคารให้รวมข้ออนาคารต่วม                                                      |
| การดำนวณกาลีเป็นได้     |                                         |                                              |                                           | • เลขที่มัญชีธนาคาร : ทากโอหล่าทธนาการให้ระบุเลขที่ปัญชีธนาคารต่วย                                     |
| กองพุทภาทองเสียงปีพ     | จำนวนบุตรลดหย่อนแต่ละอัดรา              |                                              |                                           | สถามที่ปฏิมัติงาน/สังภัณ                                                                               |
| รายการสามา              | 30,000                                  | 60,000                                       |                                           | * สาขา : กำหนดสาขาดังกัดของหนัดงาน                                                                     |
| รายการผสมก              |                                         | • ] [                                        |                                           | <ul> <li>ต่านหน่ง : ก่านของ่านหน่งถึงก้อนของหนักงาน</li> </ul>                                         |
| สายการเข้าแบบในงาน      |                                         |                                              |                                           | • แดนด : กำหนดแลนกลังกัดของหนักงาน                                                                     |
| รามการหมักงาน           | รายการลดหย่อนและยกเว้นหลังจากหัก        | ดำใช้จ่าย                                    |                                           | <u>ภาษี/ประกัดอังสอง</u>                                                                               |
| จากระวานส์แม้นนัด       |                                         |                                              |                                           | * 384740361618 : 11203191633102013501026131863010                                                      |
| na dan dan              | สุปการวิเสียงสุดบพิการ                  | ท่าชื่อหน่วยสงรรมในกองรรมรายเพื่อการเสียงชีด | ทำชั้นหน่วยสงหุนในก่องหุนรวมหุ้นร่วยระการ | • หมายระกามแดงสม : การสมาราชนกรายสายสายสายสายสายสายสายสาย                                              |
| VIIII INNUS /           |                                         | 0.00                                         | 0.00                                      | <ul> <li>รายสมมัคนกระทบสองคม 5 หากหนักสายคยบรรคายสุดชาติ แพระสุรายาสมุทรางราย<br/>สังคมส่วย</li> </ul> |
| 🖉 งานเงินเพื่อน >       | เงินได้ที่จ่ายต่อปีเพื่ออสังหาริมทรัพย์ | บุลค่าอสังหาริมหรัทป                         |                                           | <ul> <li>เดษที่มัดหน่งอดีแต้งคน : หากหนักงานติดประกันดังคน ให้ปรุงคมที่มีคนประกัน</li> </ul>           |
| 5104118                 |                                         | uu ] [ u                                     |                                           | สังครหร่วม เพิ่มข่อมูลจะว่าทำไปแสดงในรายงาทนำหลังประทับสังคม<br>                                       |
|                         | ต่าการเดินหางหลงเพี้ยวไปประเทศ          | สารสืบสารสืบเสียาร์ไปประเทศ                  | สี่นๆ                                     | <u>สถานภาพหนักงาน</u><br>• สถานภาพ เปิดรัฐบารระ รายชาวเหมือนระ โดยวิปต เลยเปิดัน ร้างมากระบบเวโป       |
| 🖬 (Atumbaja >           | 6.5                                     | 01.0                                         | 0.00                                      | * WETTERTYM I TOSSGARTELTING (OMSTOTE DER LORINGER HERBELING) THE TOP                                  |
|                         |                                         |                                              |                                           | • รัพที่ : การระบุวัพที่ สาออก หรือ ลาพัก                                                              |
|                         |                                         |                                              |                                           | <ul> <li>เหตุผล : การระบุเหตุผลของการ ลาลอก หรือ ดาพัก</li> </ul>                                      |
|                         | 🛱 มันพัก ธกเล็ก                         |                                              |                                           |                                                                                                    |
| 🖯 ออกจากระบบ            | Copyright © 2022 E-Business Plus CoLtd. |                                              |                                           | Version 2.0.230425.1430                                                                                |

# <u>จำนวนบุตรลดหย่อนแต่ละอัตรา</u>:

| 30,000 | คือ | จะต้องเป็นบุตรโดยกฎหมายหรือบุตรบุญธรรม และบุตรมีอายุไม่เกิน 20 ปี หรือ          |
|--------|-----|---------------------------------------------------------------------------------|
|        |     | อายุไม่เกิน 25 ปี และกำลังศึกษาอยู่ หรือในกรณีที่บุตรอายเกิน 25 ปี ขึ้นไป แต่มี |
|        |     | สถานะเป็นบุคคลไร้ความสามารถ หรือเสมือนไร้ความสามารถ ก็สามารถ                    |
|        |     | ลดหย่อนภาษีได้                                                                  |
| 60,000 | คือ | บุตรกนที่ 2 ขึ้นไปที่เกิดตั้งแต่ปี พ.ศ. 2561 เป็นต้นไป สามารถลดหย่อนได้กนละ     |
|        |     | 60,000 บาท                                                                      |
|        |     |                                                                                 |
| ,      | ຍ ພ | ม เดย เ                                                                         |

### <u>รายการลดหย่อนและยกเว้นหลังจากหักค่าใช้จ่าย</u>:

| 🗌 อุปการะเลี้ยงดูคนพิการ                        | คือ | การหักลดหย่อนก่าอุปการะเลี้ยงดูกนพิการหรือกน          |
|-------------------------------------------------|-----|-------------------------------------------------------|
|                                                 |     | ทุพพลภาพ คนละ 60,000 บาท สำหรับเงินได้พึง             |
|                                                 |     | ประเมิน ตั้งแต่ปีภาษี 2552 เป็นด้นไป ตามมาตรา         |
|                                                 |     | 47(1)(ฎ) แห่งประมวลรัษฎากร                            |
| 🗌 ค่าซื้อหน่วยลงทุนในกองทุนรวมเพื่อการเลี้ยงชีพ | คือ | เป็นค่าลดหย่อน ได้ ตามที่จ่ายจริง แต่ต้องไม่เกิน 30%  |
|                                                 |     | ของเงินได้ที่ต้องเสียภาษีและไม่เกิน 500,000 บาท       |
|                                                 |     | สำหรับคนที่ซื้อกองทุน RMF                             |
| 🗌 ค่าซื้อหน่วยลงทุนในกองทุนรวมหุ้นระยะยาว       | คือ | เป็นค่าลดหย่อนได้ ตามที่จ่ายจริง แต่ต้องไม่เกิน 15%   |
|                                                 |     | ของ เงินได้ที่ต้องเสียภาษีและไม่เกิน 500,000 บาท      |
| 🗌 เงินได้ที่จ่ายต่อปีเพื่ออสังหาริมทรัพย์       | คือ | เงินได้ที่จ่ายไปเพื่อซื้ออสังหาริมทรัพย์ ที่เป็นอาการ |
|                                                 |     | พร้อมที่ดิน หรือห้องชุดในอาการชุด ต้องมีมูลก่าไม่     |

| EBP_2301002_UM   | Revised 2 : 12/05/23      | รายการพนักงาน 9 - 8        |
|------------------|---------------------------|----------------------------|
| Date: 01/09/2023 | E-Business Plus Co., Ltd. | @ Copyright Version 4:2016 |

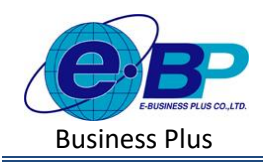

|                                   |     | เกิน 3 ล้านบาท เพื่อใช้เป็นที่อยู่อาศัยของตนเอง<br>อสังหาริมทรัพย์ที่ซื้อ ต้องมีการจดทะเบียนโอน<br>กรรมสิทธิ์ในอสังหาริมทรัพย์นั้นให้แล้วเสร็จ ใน<br>ระหว่างวันที่ 13 ตุลาคม พ.ศ. 2558 ถึงวันที่ 31<br>ธันวาคม พ.ศ. 2559 ผู้ซื้อมีสิทธิในการลดหย่อนภาษี<br>ได้ไม่เกินร้อยละ 20 ของมูลค่าอสังหาริมทรัพย์ โดย<br>หักลดหย่อนตั้งแต่ปีที่มีการจดทะเบียนโอนกรรมสิทธิ์<br>ในอสังหาริมทรัพย์ และให้หักลดหย่อนต่อเนื่องกัน 5<br>ปี ๆ ละเท่า ๆ กัน |
|-----------------------------------|-----|----------------------------------------------------------------------------------------------------|
| 🗌 ค่าการเดินทางท่องเที่ยวในประเทศ | คือ | ค่าการเดินทางท่องเที่ยวในประเทศตั้งแต่วันที่ 1<br>มกราคม 2558 ถึง 31 ธันวาคม 2558 ไม่เกิน 15.000 บาท                                                                                                    |
| ค่าซื้อสินค้าหรือบริการในประเทศ   | คือ | จำนวนไม่เกิน 30,000 บาท จะต้องมีใบกำกับภาษีเต็ม<br>รูปในรูปแบบกระดาษหรือใบกำกับภาษีเต็มรูปใน<br>รูปแบบอิเล็กทรอนิกส์                                                                                                    |
| 🗆 อื่นๆ                           | คือ | การระบุจำนวนเงินที่พนักงานจ่ายเป็นค่าซ่อมแซม<br>บ้าน และรถยนต์ที่ถูกน้ำท่วม หรือค่าลดหย่อนที่<br>นอกเหนือจากค่าลดหย่อนอื่นๆ ที่กำหนดได้ในโปรแกรม                                                                                                    |

<u>หมายเหตุ</u> : กรณีหากพนักงานมีรายการลดหย่อนมากกว่าที่โปรแกรมกำหนด แนะนำให้ทำการยื่นให้สรรพากรเพิ่มเติมอีกครั้ง

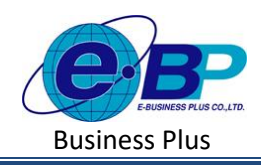

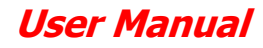

| e-Payroll gr Maro an Me                                                                                                    | ÷                                                                             | 10 w.e. 2566 10 : 59 : 49                                                                                                    |
|----------------------------------------------------------------------------------------------------|-------------------------------------------------------------------------------|----------------------------------------------------------------------------------------------------|
| •                                                                                                    | ข้อมูลพนักงาน                                                                 | <b>หล้าแรก</b> > ตั้งส่วงไว่ไป > <b>รายการหมักงาม</b> > ปอมูลพบักงาน                                                                                                    |
| MARADU2<br>User                                                                                                    | ร้องสุดหนึ่งราย คาซ์ ฟระสดงปอง มากกินจังหม                                    | <b>วัดกุประสงค์</b><br>กรณีประทศรรมของแรกทำการตั้งก่าวใจมูลพบัคงามในขริษัท เพื่อเป็นการ<br>รายแองโลกเซ็นซาแร่คนซึ่งไปการเ                                                                          |
| ดังกำล้าไป     ร่างการกำไป     ร่างการกำไห     ร่างการกำไห     ร่างการการการการการการการการการการการการการก | findrofialima tuñalendrofialiona audiEindrofialiona<br>€ [OFFAN] 1955:556     | สาของอาหารู และอารมาสงาน<br>ด้าออินาย<br>มัลพอรม์กราม                                                                                                    |
| ข้อมูลประการ<br>ข้อมูลประกันสังคม<br>การสำนวณการได้เป็นได้เ                                                                                                    | เฉพาะกรณีที่ไม่ได้ใช้โปรแกรมคำนวณเงินเดือนตั้งแต่ด่นปี                        | <ul> <li>รหัสพมักงาน : การกำหนดรหัสประวำสร้ายองหนักงานจะเป็นส่วงสบครีย<br/>สับภักระทั่ได้ โมยกำหนดได้สูงสุด 16 หมัก</li> <li>และบัตรประชาชน : การระบุเผยปัตรประจำสับประชาชนของหนักงานคน</li> </ul> |
| กองทุพสำรองเสียงชีพ<br>รายการสาขา                                                                                                    | และสามันปกติดใหญ่หากที่สามไปในหาวน<br>และสามันปกติดใหญ่หากที่สามารถใน<br>0.00 | ไทย และเลขประไฟมันผู้เสียหายับองหมึกงานข่าวท่างชาติ ง่านน 13 พลิก<br>• ด้าน่าแฟา : การระบุภาบ่าทนำชื่อของหลักงาย โดยโปรแกรมปีดัวเลือก<br>มากกรู้านบาไฟแล้ว                                         |
| รายการประเทศ                                                                                                    |                                                                               | <ul> <li>ชื่อ : การระบุปัลภาษาไทยของพบักงาน</li> <li>สกุล : การระบุบาแลกุลภาษาไทยของพบักงาน</li> </ul>                                                                                             |
| <del>รายการหนักงาน</del><br>รายการเงินเช่นเช่นจัก                                                                                                    | urian                                                                         | <ul> <li>ชื่อภาษาอื่น: การระบุชื่อหามดกุลภาษาอื่นๆ ของหนักงาน ด่านริษัท<br/>ส่องการพิมพ์รายงานกาษาอังกฤษ จะส่องบันทึกฝอภาษาอังกฤษของ<br/>หนักงานต่วย</li> </ul>                                    |

#### <u>คำอธิบาย</u>

- <u>ประกันสังคม</u>
  - 🗌 หักประกันสังคม
- คือ กำหนดว่าพนักงานมีการคำนวณประกันสังคมหรือไม่ หากหัก ประกันสังคมให้เลือกเป็น **(**ICFF/ON)

ข้อมูลจะนำไปแสคงในรายงานนำส่งประกันสังคม

- 🗌 วันที่สมัครประกันสังคม
- 🗌 เลขที่บัตรประกันสังคม
- คือ หากพนักงานคิดประกันสังคม ให้ระบุวันที่สมัครประกันสังคมด้วย
   คือ หากพนักงานคิดประกันสังคม ให้ระบุเลขที่บัตรประกันสังคมด้วย เพื่อ
- เฉพาะกรณีไม่ได้ใช้โปรแกรมคำนวณตั้งแต่ต้นปี :
   ยอดเงินประกันสังคมถูกหักก่อนใช้โปรแกรม
- คือ กรณีเริ่มใช้โปรแกรม ด้องกรอกขอดขกมาในส่วนของ ประกันสังคมก่อนที่จะเริ่มใช้งานโปรแกรมเพื่อให้สิ้นปี โปรแกรม Adjust ภาษีได้ถูกต้อง
- 🗌 ยอดเงินประกันสังคมบริษัทสมทบก่อนใช้โปรแกรม
- คือ กรณีเริ่มใช้โปรแกรม ต้องกรอกขอดขกมาในส่วน ของภาษีจะเริ่มใช้งานโปรแกรมเพื่อให้สิ้นปีโปรแกรม Adjust ภาษีได้ถูกต้อง

| e-Payroll gu Micro os Web                   | =                                                 | 10 พ.ศ. 2566 11 : 00 : 14                                                                                                    |
|---------------------------------------------|---------------------------------------------------|----------------------------------------------------------------------------------------------------|
|                                             | ข้อมูลพนักงาน                                     | <b>หน่านจก</b> > ตั้งดาทั่วไป > <b>จายการหนักงาน</b> > ข้อมูลหนักงาน                                                                                                    |
| บาตสอบ2<br>Uter                             | ารณาชัมสุดอานี และอัมสินชัน แต่มีหลองเสีย         | <b>วัตถุประสงค์</b><br>การใช่งานระบบสามารถทาการตั้งคำข่อมูลพนัดงานในบริษัท เพื่อเป็นการ                                                                                                    |
| @ ดั้งสำหัวไป                               | เมรท์มัญชีงันกลงทุมสำรองฯ วินท์สมัคร<br>1005/2566 | ก้าหนดของสุดพบเรานกอนแรงเชงาน<br>คำอธิบาย<br>ช่อมุลพบไกงาน                                                                                                    |
| ข่อมูลบริษัท<br>ข่อมูลประกับสังคม           | พนักงานสะสมในกองทุน                               | <ul> <li>จนัสพนักงาน: การทำหนดหวัดประจำด้วยองหนักงานจะเป็นด้วยอยหรือ<br/>ด้วอกษรกิโส โดยสำหนอโสสุจสุด 16 หลัก</li> <li>เดชนัดจนคะชาชน : การระบะอาบัดจประจำดัวประชาชนของหนักงานคน</li> </ul> |
| การคำนวณกาษีเงินได้<br>กองทุนสำรองเลี้ยงปีพ | 55สงสม<br>โปสะสม จำนวนสะสม                        | ไทย และเลขประรำดังผู้เลี่ยภาษีของหนักงานข่าวต่างข่าดี ง่านวน 13 หลัก<br>• ดำนำหน้า : การระบุดำน่าหน้าชื่อของหนักงาน โดยโปรแกรมมีด้วเลือก<br>บาตธรรมางให้แต่ว                                |
| รายการสาขา<br>รายการแผนก                    | รับส์สะสม เว็บสะสมเข้ากองทุนก่อนใช้ไปทุนคณ        | <ul> <li>สัต: การระบุรัตภาษาไหยของพบัดงาน</li> <li>6.00</li> <li>สกต: การระบุงานลกลกาษาไหยของพบัดงาน</li> </ul>                                                                             |
| รายการตำแหน่งงาน<br>รายการพนักงาน           | บริษัทสมทบกองทุน                                  | <ul> <li>ชื่อภามาอื่น : การระบุชื่อนามสกุลภาษาอื่นๆ ของพนักงาน ถ้าบริษัท<br/>ต่องการพิมพ์รายงานภาษาอึงกฤษ จะต่องนินพิกชื่อภาษาอังกฤษของ<br/>พนักงานด้วย</li> </ul>                          |
| รายการเงนเพิ่มเงินหัก<br>งวดเงินเดือน >     | วิธีสมหาย จำนวนสมหาย                              | <ul> <li>เพศ : การกำานอเหตของหนักงาน</li> <li>รันเดือ : กระกำงนอริเมดิจะเองหนักงาน</li> </ul>                                                                                               |

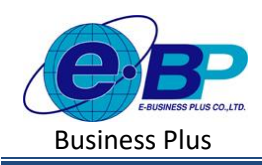

### <u>คำอซิบาย</u>

| <u>กองทุนสำรองเลี้ยงชีพ :</u>      |              |                                                                                                    |
|------------------------------------|--------------|----------------------------------------------------------------------------------------------------|
| 🗌 เลขที่บัญชีเงินกองทุนสำรองๆ      | คือ          | เลขที่บัญชีเงินกองทุนสะสมสำรองเลี้ยงชีพของพนักงานที่บริษัทจด<br>ทะเบียนไว้ ในกรณีที่เป็นกองทุนที่สามารถลดหย่อนภาษีได้จะต้องกรอก<br>ให้ตรงตามเลขที่ที่สรรพากรอนุมัติ ทั้งนี้เพื่อใช้ในการพิมพ์รายงาน<br>หนังสือรับรองการหักภาษี ณ ที่จ่าย                                                                     |
| 🗌 วันที่สมัคร                      | คือ          | หมายถึง วัน / เดือน / ปี ของพนักงานที่บริษัทได้สมักรเข้าเป็นสมาชิก<br>กองทุนสะสมสำรองเลี้ยงชีพ โดยวันที่นี้ไม่มีผลต่อการกำนวณใด ๆ ใช้<br>เพื่ออ้างอิงว่าสมัครเข้ากองทุนเท่านั้น                                                                                                    |
| 🗌 วิธีสะสม                         | คือ          | วิธีที่บริษัททำการหักเงินได้ของพนักงาน เพื่อสะสมเข้ากองทุนสำรองเลี้ยงชีพ                                                                                                    |
| จำนวนสะสม                          | คือ          | ส่วนนี้จะใช้เฉพาะกรณีสะสมเข้ากองทุนเป็นเปอร์เซ็นต์คงที่ หรือ ใช้กรณี<br>ที่หักเป็นบาทคงที่ ไม่ขึ้นกับจำนวนปีที่พนักงานเริ่มสะสมเข้ากองทุน<br>หน่วยของข้อมูลที่ใส่ในช่องนี้ ตามแต่วิธีสะสมเข้ากองทุน เช่น สะสม<br>งวคละ 10% ของเงินเดือนงวดนั้นก็ให้บันทึก 10 สะสมงวคละ 200 บาท<br>ทุกงวค ก็ให้บันทึก 200 บาท |
| 🗌 วันที่สะสม                       | คือ          | วัน / เดือน / ปี ของพนักงานที่ต้องการให้บริษัทเริ่มหักเงินสะสมเข้า<br>กองทุนสะสมสำรองเลี้ยงชีพ วันที่จะมีผลอย่างมากในกรณีที่หักสะสมใน<br>อัตราไม่เท่ากันโดยขึ้นกับจำนวนปีที่สมักรเข้ากองทุน                                                                                                    |
| 🗌 เงินสะสมเข้ากองทุนก่อนใช้โปรแกรม | <b>เ</b> คือ | วัน / เดือน / ปี ของพนักงานที่ต้องการให้บริษัทเริ่มหักเงินสะสมเข้า<br>กองทุนสะสมสำรองเลี้ยงชีพ วันที่จะมีผลอย่างมากในกรณีที่หักสะสมใน<br>อัตราไม่เท่ากันโดยขึ้นกับจำนวนปีที่สมัครเข้ากองทุน                                                                                                    |

# 2. การแก้ไขพนักงาน

 คลิกเมนูรายการพนักงาน -> คลิกไอคอนแก้ไข 🧷 -> แสดงชื่อพนักงานตามที่เลือก -> เมื่อแก้ไขแล้วคลิก บันทึก

| e-Payroll & Micro Service                    | =              |                    |           |                          |         | e-Poytoli (a musi anna                                          |                                   |                          |                                                     |  |
|----------------------------------------------|----------------|--------------------|-----------|--------------------------|---------|-----------------------------------------------------------------|-----------------------------------|--------------------------|-----------------------------------------------------|--|
| •                                            | รายการพนักงาน  |                    |           |                          |         | Paraleser<br>Univ                                               | มอมูลพบกงาน<br>อริตเดีละณ         | และที่มีเคปองการป        |                                                     |  |
| พลสอบ2<br>User                               | + เพิ่มพนักงาบ |                    |           |                          |         | <ul> <li>dambhu </li> <li>Supatrio</li> <li>Supatrio</li> </ul> | finitisein<br>Inno<br>Veet        | da<br>v [ 40<br>dorrendu | 618<br>25862                                        |  |
| <ul> <li>ดังค่าทั่วใป</li> </ul>             | แก้ไข/ลบุรหัส  | - ชื่อพนักงาน      | ≜ สำแหน่ง | ≜ แผนก/สาขา ≜            | สถานะ   | 3380158780<br>3380158888                                        | O THE C HER                       |                          |                                                     |  |
| ข้อมูลบริษัท                                 | Ø 🖻 001        | น.ฮ.อรรถพร มากดี   | ผู้จัดการ | บริหาร<br>(สำนักงานใหญ่) | พนักงาน | startstellertu                                                  | 0/0/2823                          | 42.59                    |                                                     |  |
| ข่อมูลประกันสังคม                            | a 100          | นายสมพงษ์ สุขใจดั  | ข่างตัด   | บัญชิ<br>(สำนักงานใหญ่)  | พนักงาน | งระเวิษณีขะ<br>การส่วนระเทศักราช                                | พื่อผู้มีจจุบัน<br>เหต่ นั่น มากร |                          | Pron 160                                            |  |
| การค่านวณภาษีเงินได้<br>กองทุนสำรองเสี่ยงชีพ | Ø 🗎 200        | บายพลอยรุ่ง มากมาย | ป่างตัด   | บัญชี<br>(สำนักงานใหญ่)  | พบักงาน | <ul> <li>a studiethate</li> <li>b streete</li> </ul>            | 3-14 second result of even wrones |                          | มการประทั่ง เทองยังทั่ง กรุณทา 1070<br>มการได้การเล |  |

| EBP_2301002_UM   | Revised 2 : 12/05/23      | รายการพนักงาน 9 - 11       |
|------------------|---------------------------|----------------------------|
| Date: 01/09/2023 | E-Business Plus Co., Ltd. | @ Copyright Version 4:2016 |

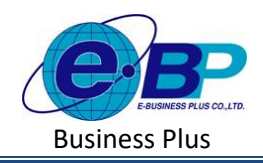

#### 3. การลบพนักงาน

 คลิกเมนูรายการพนักงาน -> คลิกไอคอนลบ
 >โปรแกรมจะแสดงหน้าจอให้ยืนยัน -> กด ยืนยัน โปรแกรม จะลบชื่อพนักงานได้

| แจ้งเตือน                  |  |        | ×      |  |
|----------------------------|--|--------|--------|--|
| ยืนยันการลบข้อมูลหรือไม่ ? |  |        |        |  |
|                            |  | ยกเลิก | ยืนอัน |  |

<u>หมายเหตุ</u> : หากพนักงานมีผลคำนวณเงินเดือนอ้างอิงอยู่ จะไม่สามารถลบข้อมูลได้ แนะนำให้ตรวจสอบก่อนลบอีกครั้ง โดยหากลบไม่ได้โปรแกรมจะแจ้งหน้าจอ ดังนี้

| e-Payroll șu Micro on Web                | ÷                                                                            | B Warning X                                                                                                    |
|------------------------------------------|------------------------------------------------------------------------------|----------------------------------------------------------------------------------------------------|
|                                          | รายการพนักงาน                                                                | พบข้อมูลอื่นๆที่ยังย้างอิงรายการนี้ จึงไม่สามารถลบ<br>รายการนี้ได้                                                                             |
| <mark>พดสอบ2</mark><br>User              | + เพิ่มหนักงาน<br>แก้ไข/อบุรหัส ∞ ชื่อพบักงาน ∞ ด้านหน่ง ∞ แผนก/สาขา ∞ สถานะ | <b>วัดถุประสงค์</b><br>การใช่งานระบบสามารถทำการดังคำข่อมูลพนักงานใบบริษัท เพื่อ<br>เป็นการกำหนดข้อมูลพื้นฐานก่อนเวิ่มใช้งาน                    |
| ® ดั้งคำหัวไป v<br>ข้อมูลบริษัท          | 🖉 💼 001 น.ส.อรรถพร มากดี ผู่จัดการ บริหาร พบักงาน<br>(ส่านักงานใหญ่)         | <ul> <li>คำอธิบาย</li> <li>รหัสพนักงาน : การกำหนดรหัสประจำด้วของพนักงานจะเป็น<br/>ด้วเลขหรือด้วยักษรก็ได้ โดยกำหนดได้สูงสุด 16 หลัก</li> </ul> |
| ข้อมูลประกันสังคม<br>การคำนวณภาษีเงินได้ | 🖉 💼 100 นายสมพงษ์ สุขใจดี ช่างดัด บัญชิ พบักงาน<br>(ส่านักงานใหญ่)           | <ul> <li>ดำนำหน้า : การระบุคำนำหน้าชื่อของพนักงาน โดยโปรแกรมปี<br/>ด้วเลือกมาดรฐานมาให้แล้ว</li> </ul>                                         |
| กองทุนสำรองเลี้ยงชีพ                     | 200 นายพลอยรุ้ง มากมาย ช่างตัด ปัญชี พร้างงาน<br>(สาวัตรามในอ)               | <ul> <li>ชื่อ : การระบุชื่อภาษาไทยของพนักงาน</li> </ul>                                                                                        |